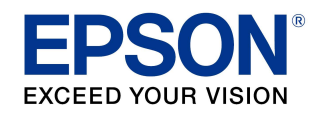

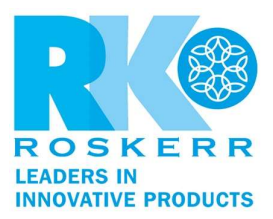

## How to update your product's firmware in Windows using Epson Software Updater

If you do not have the **Epson Software Updater** utility, you can download it at <a href="http://www.epson.com/Support/wa00590">http://www.epson.com/Support/wa00590</a>

1. Do one of the following to open Epson Software Updater:

Windows 10: Click the Start icon and select Epson Software > Epson Software Updater. Windows 8.x: Navigate to the Apps screen and select Epson Software > Epson Software Updater.

Windows (other versions): Click the Start icon and select All Programs or Programs > Epson Software > Epson Software Updater.

- 2. Select your model from the list, if necessary.
- 3. Select **Firmware Updater** by checking the box next to it. (Epson recommends installing all Essential Product Updates.)
- 4. Click the **Install item(s)** button.

| EPSON ET-275                  | 0 Series              | ~ <del>Q</del>          |                  |
|-------------------------------|-----------------------|-------------------------|------------------|
| Software                      | Status<br>Update      | Version<br>07.48.LW27HC | Size<br>15.48 MB |
| Other useful soft<br>Software | ware<br>Status<br>New | Version<br>1.01         | Size<br>0.22 MB  |
| uto undate settings           |                       |                         | Total : 15.48 M  |

5. If you see a message asking "Do you want to allow this app to make changes to your device?", select **Yes.** 

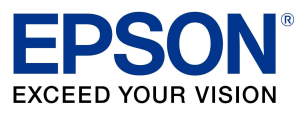

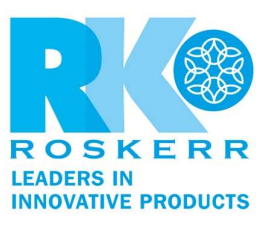

6. Select **Agree** and click the **OK** button.

| Epson Eula                                                                                                    |                                                                                                    |                                                                                                    | ×                                                                                                    |
|----------------------------------------------------------------------------------------------------|----------------------------------------------------------------------------------------------------|----------------------------------------------------------------------------------------------------|----------------------------------------------------------------------------------------------------|
| EPSON<br>EXCEED YOUR VISION                                                                                                    |                                                                                                    |                                                                                                    |                                                                                                    |
| Read the following License Ag                                                                                                    | reement carefully.                                                                                                    |                                                                                                    |                                                                                                    |
| SEIKO EPSON COR<br>SOFTWARE LICEN<br>IMPORTANT! READ THIS<br>computer software product<br>explanatory written materia<br>("you") on the condition y<br>terms and conditions set for<br>representing to agree all th<br>this Agreement carefully b<br>terms and conditions of thi | PORATION<br>SE AGREEMENT<br>S SOFTWARE LICENSE<br>(fontware, typefaces ar<br>ls (the "Software") shot<br>ou agree with SEIKO EF<br>rth in this Agreement. I<br>e terms and conditions<br>fore installing or using<br>s Agreement, you are n | AGREEMENT CAREFULL<br>id/or data, including any acc<br>ald only be installed or used<br>SON CORPORATION ("EP<br>by installing or using the So<br>set forth in this Agreement.<br>the Software. If you do not<br>ot permitted to install or use | Y. The<br>companying<br>(by the Licensee<br>SON''') to the<br>ftware, you are<br>You should read<br>agree with the<br>the Software. |
| Agree                                                                                                    | Language :                                                                                                    | English (English)                                                                                                    | ~                                                                                                    |
| ○ Disagree                                                                                                    |                                                                                                    |                                                                                                    |                                                                                                    |
|                                                                                                    |                                                                                                    |                                                                                                    | OK                                                                                                    |

7. When you see the Epson Firmware Updater screen, click the **Start** button.

| 🐇 Epson Firmware Updater                                                                                                    | ×      |
|----------------------------------------------------------------------------------------------------|--------|
| 1 2 3                                                                                                    |        |
| Instructions and Precautions for Update                                                                                                    |        |
| <ol> <li>Turn the power off and on again making sure no jobs in the print queue.</li> <li>Click [Start] to begin updating.</li> </ol>                                                                                                    | ^      |
| <ul> <li>Queued print jobs will be canceled by updating firmware.</li> <li>Do not use the printer until the firmware update is complete.</li> <li>It may take up to 15 minutes to complete the update. You cannot cancel or interrupt the update.</li> <li>Do not turn off your product while updating even if its LCD screen turns off or blue.</li> </ul> | ~      |
| Firewall or anti-spyware software may display alert messages related to the update.<br>If a Firewall message appears, click [Unblock] or [Allow] to let Epson Firmware Updater continue.                                                                                                    |        |
| Start                                                                                                    | Cancel |

## Caution:

- Wait for the firmware update to complete before using the printer.
- Do not unplug the power cable or turn off your printer while firmware is updating. If your printer has an LCD screen, do not turn the printer off even if the screen turns blue or turns off.
- The printer will restart on its own once the update has completed. If your printer has an LCD screen, it will show the home screen after restarting.

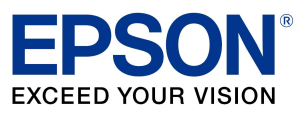

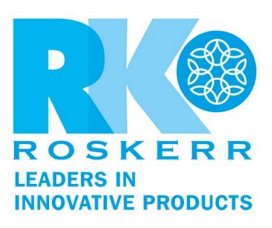

8. When the firmware update is complete, click the **Finish** button.

| Current Progress:             |              |            |           |               |            | 1/ |
|-------------------------------|--------------|------------|-----------|---------------|------------|----|
| Firmware File:                | FWG501TL     |            |           |               | _          |    |
| Software                      | Version      | Ve         | ndor Name |               |            |    |
| Firmware                      | 07.48.LW27HC |            |           |               |            |    |
| Update Printer List:          |              |            |           |               |            |    |
| Status                        | Mode         | l Name     | Co        | nnection Type | IP Address |    |
| OUpdate successful            | ET-2         | 750 Series | US        | 8             |            |    |
| <                             |              |            |           |               |            | 7  |
| Detailed Information:         |              |            |           |               |            |    |
| The firmware update is comple | te.          |            |           |               |            | 1  |
|                               |              |            |           |               |            |    |
|                               |              |            |           |               |            |    |

9. When you see a completion message, click the **OK** button and close the Epson Software Updater utility.

| 🚊 Epson Software Updater    |                  |                         | ×                |
|-----------------------------|------------------|-------------------------|------------------|
| New software is avai        | lable in the     | e table below.          |                  |
| EPSON ET-2750 S             | Series           | v Đ                     |                  |
| Software                    | Status<br>Update | Version<br>07.48.LW27HC | Size<br>15.48 MB |
| Other useful softwa         | Epson Software   | Updater X               |                  |
| Software                    |                  | ОК                      | Size             |
| Installing Firmware Updater |                  |                         | Total: 15.48 MB  |
|                             |                  |                         |                  |
|                             |                  | Can                     | cel              |